คู่มือการใช้ระบบประชุมผ่านสื่ออิเล็กทรอนิกส์ Webex และระบบ E-Voting

<u>1. การใช้งานระบบประชุมผ่านสื่ออิเล็กทรอนิกส์ (Webex)</u>

คู่มือการติดตั้ง และใช้งานระบบ Webex สามารถศึกษาวิธีการติดตั้งได้ที่ https://qrgo.page.link/Cgv2B

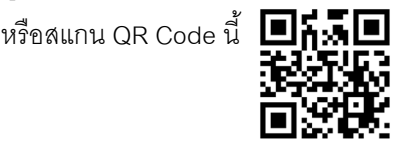

- 1.1 ขั้นตอนการติดตั้งการใช้งานระบบ Webex ผ่าน PC / Laptop
  - 1. เข้าเว็บไซต์ <u>https://www.webex.com/downloads.html หรือสามารถสแกน QR Code นี้</u>

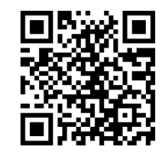

- 2. เลือกดาวน์โหลด Webex Meetings โดยกดที่ปุ่ม "Download for Windows"
- 3. ดับเบิ้ลคลิกที่ไฟล์ webexapp.msi (สามารถค้นหาได้ที่ Folder Download) เพื่อเข้าสู่หน้าการติดตั้ง
- 4. เข้าสู่หน้าการติดตั้ง จากนั้นกดปุ่ม "Next"
- 5. เลือก "I accept the terms in the license agreement" จากนั้นกดปุ่ม "Next"
- 6. กดปุ่ม "Install" จากนั้นรอการติดตั้งสักครู่ แล้วกดปุ่ม "Finish"
- 7. เมื่อทำการติดตั้งเสร็จเรียบร้อยแล้ว จะมีไอคอน "Cisco Webex Meetings" ปรากฏที่หน้าจอเดสก์ท็อป

1.2 ขั้นตอนการติดตั้งการใช้งานระบบ Webex ผ่าน Mobile

## <u>ระบบปฏิบัติการ iOS</u> <u>ระบบปฏิบัติการ Android</u> 1. เข้าที่ Application App Store 📝 1. เข้าที่ Application Play Store > 2. ไปที่ icon ค้นหา หรือ สัญลักษณ์ "แว่นขยาย" 2. ไปที่ช่อง Search for apps & games โดยพิมพ์ค้นหา "Cisco Webex Meetings"และกดปุ่ม โดยพิมพ์ค้นหา "Cisco Webex Meetings" และกดปุ่ม "Search" "Search" 3. จากนั้นกดที่ปุ่ม "รับ" ด้านขวามือ เพื่อทำการติดตั้ง 3. จากนั้นกดที่ปุ่ม "Install" ด้านขวามือ เพื่อทำการติดตั้ง Application Cisco Webex Meetings หรือ สัญลักษณ์ Application Cisco Webex Meetings หรือ สัญลักษณ์ ดังภาพ ดังภาพ 💽 4. กดปุ่ม "Accept" เพื่อยืนยันการติดตั้ง Application

| 4. ระบุรหัสผ่าน หรือ Touch ID เพื่อยืนยันการติดตั้ง                                     | 5. จากนั้นรอการติดตั้งสักครู่                    |
|-----------------------------------------------------------------------------------------|--------------------------------------------------|
| Application                                                                             | 6. เมื่อทำการติดตั้งเสร็จเรียบร้อยแล้ว จะมีไอคอน |
| 5. จากนั้นรอการติดตั้งสักครู่                                                           | "Webex Meet" ปรากฏที่หน้าจอโทรศัพท์              |
| 6. เมื่อทำการติดตั้งเสร็จเรียบร้อยแล้ว จะมีไอคอน<br>"Webex Meet" ปรากฏที่หน้าจอโทรศัพท์ |                                                  |

## <u>2 การใช้งานระบบ Inventech Connect (E-Voting)</u>

| คู่มือการใช้งานระบบสำหรับการใช้งานบน PC/Laptop   | คู่มือการใช้งานระบบสำหรับการใช้งานบน IOS     |
|--------------------------------------------------|----------------------------------------------|
|                                                  |                                              |
| https://qrgo.page.link/KqnoP                     | https://qrgo.page.link/pgvit                 |
| คู่มือการใช้งานระบบสำหรับการใช้งานบน Web Browser | คู่มือการใช้งานระบบสำหรับการใช้งานบน Android |
|                                                  | ■編■<br>雑約時<br>■編集                            |
| https://grgo.page.link/iZ3ka                     | https://grgo.page.link/vZ4rZ                 |

2.1 ขั้นตอนการใช้งานระบบ Inventech Connect ผ่าน PC / Laptop ดังนี้

1. ผู้ถือหุ้นทำการ คลิกลิงค์สำหรับลงทะเบียนเข้าร่วมประชุม ที่ได้รับจาก E-mail

แจ้งการอนุมัติแบบคำร้องขอสำหรับการใช้งาน Inventech Connect

2. โดยระบบจะแสดงหน้าการลงทะเบียนเข้าร่วมประชุม (e-Register) ให้ทำการกรอก Username และ
 Password ตามที่ได้รับตาม E-mail จากนั้นกดปุ่ม Sign in

3. เมื่อทำการลงทะเบียนสำเร็จระบบจะแสดงข้อมูลการลงทะเบียนของผู้ถือหุ้น (\*

ขั้นตอนนี้จะถือว่าผู้ถือหุ้นทำการลงทะเบียนเข้าร่วมประชุมเรียบร้อยแล้ว จะทำให้จำนวนหุ้นของผู้ถือหุ้นถูกนับเป็นองค์ประชุม \*) จากนั้นให้ทำการกดปุ่ม "ไปยังหน้าลงทะเบียนเพื่อเข้ารับชมถ่ายทอดสดผ่าน Application **Cisco Webex Meeting**"

4. ระบบจะแสดง Event Information ให้ทำการกรอกข้อมูลทางด้านขวาในส่วนของ Join Event Now

โดยมีรายละเอียด ดังนี้

- แสดงข้อมูลชื่อของผู้ถือหุ้น หรือชื่อผู้รับมอบฉันทะในช่อง First name

- แสดงข้อมูลเลขทะเบียนผู้ถือหุ้นในช่อง Last name (กรณีรับมอบฉันทะจะมี \* ต่อท้ายเลขทะเบียน)

- ช่อง Email address ให้ทำการกรอก E-mail เพื่อเข้าใช้งาน

(\*ซึ่งผู้ถือหุ้นต้องกรอกอีเมลให้ตรงกับอีเมลที่ได้ทำการยื่นแบบคำร้องเข้าระบบ e-Request)

- ในช่องEvent password ระบบทำการ Default ค่าให้ ท่านผู้ถือหุ้นไม่ต้องทำการแก้ไขหรือเปลี่ยนแปลง

- จากนั้นให้กดที่ปุ่ม "Join Now"

5. จากนั้นให้คลิกที่ "Run a temporary application" เพื่อเข้าสู่การใช้งานภายใน Application **Cisco** Webex Meeting

6. กดที่ปุ่ม "Join Event" (สีเขียว) เพื่อเข้าร่วมประชุมผ่าน Application **Cisco Webex Meeting** 

7. ระบบจะปรากฏหน้าจอการทำงาน2ส่วน คือ ทางด้านซ้ายจะแสดงการถ่ายทอดสดหรือแสดงผลต่าง ๆ ภายในงานประชุม และทางด้านขวาจะเป็นการใช้งานในส่วนของพังก์ชัน Q&A และ Multimedia Viewer ซึ่งแสดงหน้า login ของระบบ Inventech Connect ส่วนของ e-Voting

8. จากนั้นกดที่ปุ่ม "Continue" (สีฬ้า) ทางด้านขวามือในส่วนของพังก์ชันMultimedia Viewer ระบบจะแสดงหน้าจอ login เข้าใช้งานระบบ Inventech Connect ส่วนของ e-Voting ให้ทำการกรอก Username / Password ที่ได้รับจาก E-mail แจ้งการอนุมัติแบบคำร้องขอสำหรับการใช้งาน Inventech Connect และทำการกดที่ปุ่ม "Sign in"

9. ระบบจะแสดงปุ่ม "เลือกวาระ"

ซึ่งผู้ถือหุ้นสามารถทำการตรวจสอบวาระที่สามารถทำการออกเสียงลงคะแนนได้โดย กดที่ปุ่ม "เลือกวาระ" (สีเขียว) ทั้งมุมบนซ้ายมือและด้านล่าง

10. จากนั้นระบบจะแสดงวาระที่สามารถออกเสียงลงคะแนนได้ โดยจะแสดงสถานะ "รอการออกเสียงลงคะแนน / Voting Status : Pending"

11. เมื่อผู้ถือหุ้นต้องการลงคะแนนให้เลือกวาระที่ต้องการออกเสียงลงคะแนน
จากนั้นระบบจะแสดงปุ่มสำหรับการออกเสียงลงคะแนน ทั้งหมด 4 ปุ่ม คือ 1. เห็นด้วย (สีเขียว) 2. ไม่เห็นด้วย (สีแดง)
3.งดออกเสียง (สีส้ม) และ 4. ไม่ส่งการออกเสียงลงคะแนน (สีฟ้า)

\* หากทำการเลือก "ไม่ส่งการออกเสียงลงคะแนน" หรือ ไม่ออกเสียงลงคะแนน บริษัทจะนำคะแนนเสียง ไปยังคะแนนที่การประชุมกำหนด และการออกเสียงลงคะแนนสามารถทำการเปลี่ยนแปลงได้จนกว่าวาระนั้นจะปิดการส่ง ผลการลงคะแนน

12. ผู้ถือหุ้นสามารถทำการตรวจสอบคะแนนเสียงรายวาระได้ เมื่อวาระนั้นปิดการส่งผลการลงคะแนนแล้ว โดยทำการเลือกวาระที่ต้องการตรวจสอบ จากนั้นระบบจะแสดงกราฟและตารางแสดงข้อมูลการลงคะแนนเสียงในวาระที่ทำการเลือก

\*13. กรณีผู้ถือหุ้นมีการรับมอบฉันทะหลาย Account สามารถเลือกที่ "ไอคอนผู้ใช้งาน" และกดที่ปุ่ม "สลับบัญชี" เพื่อเข้าใช้งาน Accountอื่น ๆ ได้ โดยที่คะแนนเสียงและองค์ประชุมจะไม่ถูกนำออกจากการประชุม \*14. กรณีผู้ถือหุ้นต้องการออกจากการประชุม สามารถเลือกที่ "ไอคอนผู้ใช้งาน" และกดที่ปุ่ม "ออกจากการประชุม"

\*ขั้นตอนนี้หากผู้ถือหุ้นทำการออกจากการประชุมระหว่างการประชุม ระบบจะนำคะแนนเสียงของผู้ถือหุ้นออก จากการประชุมในวาระที่ยังไม่ถูกดำเนินการ

2.2 ขั้นตอนการใช้งานระบบ Inventech Connect ผ่าน Mobile

>> หน้าจอที่ 1 ส่วนการรับชมถ่ายทอดสดของทางบริษัท

 ผู้ถือหุ้นทำการ คลิกลิงค์สำหรับลงทะเบียนเข้าร่วมประชุม ที่ได้รับจาก อีเมล แจ้งการอนุมัติแบบคำร้องขอสำหรับการใช้งาน Inventech Connect

 2. โดยระบบจะแสดงหน้าการลงทะเบียนเข้าร่วมประชุม (e-Register) ให้ทำการกรอก Username และ Password ตามที่ได้รับตาม E-mail จากนั้นกดปุ่ม Sign in

 เมื่อทำการลงทะเบียนสำเร็จระบบจะแสดงข้อมูลการลงทะเบียนของผู้ถือหุ้น (\* ขั้นตอนนี้จะถือว่าผู้ถือหุ้นทำการลงทะเบียนเข้าร่วมประชุมเรียบร้อยแล้ว จะทำให้จำนวนหุ้นของผู้ถือหุ้นถูกนับเป็นองค์ประชุม \*) จากนั้นให้ทำการกดปุ่ม "ไปยังหน้าลงทะเบียนเพื่อเข้ารับชมถ่ายทอดสดผ่าน Application Cisco Webex Meeting"

4. ระบบจะแสดง Event Information จากนั้นกดปุ่ม "Join"

- 5. ให้ทำการกรอกข้อมูลที่ช่อง Display Name และEmail address จากนั้น กดที่ปุ่ม "OK"
- 6. กดที่ปุ่ม "Join" (สีเขียว) เพื่อเข้าร่วมประชุมผ่าน Application Cisco Webex Meeting

\*\* หากผู้ถือหุ้นที่ใช้งานผ่าน Mobileต้องการใช้งานในส่วนของ e-Voting ให้สลับ Browser เพื่อใช้งานหน้าจอส่วนที่ 2 สามารถดำเนินการได้ ดังนี้

>> หน้าจอที่ 2 ส่วนการใช้งานระบบ Inventech Connect

 ผู้ถือหุ้นทำการ คลิกลิงค์สำหรับลงทะเบียนเข้าร่วมประชุม (สำหรับผู้ถือหุ้นที่ไม่ประสงค์จะรับชมถ่ายทอดสด) ที่ได้รับจาก อีเมล แจ้งการอนุมัติแบบคำร้องขอสำหรับการใช้งาน Inventech Connect หรือ URL สำหรับการใช้งาน e-Voting ที่เจ้าหน้าที่ทำการส่งให้ทางช่อง Chat ภายใน Application Cisco Webex Meeting

2. กรอก Username และ Password ที่ได้รับจาก E-mail แจ้งการอนุมัติแบบคำร้อง จากนั้นกดปุ่ม "Sign in"

3. ระบบจะแสดงปุ่ม "เลือกวาระ"

ซึ่งผู้ถือหุ้นสามารถทำการตรวจสอบวาระที่สามารถทำการออกเสียงลงคะแนนได้โดย กดที่ปุ่ม "เลือกวาระ" (สีเขียว) ทั้งมุมบนซ้ายมือและด้านล่าง

4. จากนั้นระบบจะแสดงวาระที่สามารถออกเสียงลงคะแนนได้ โดยจะแสดงสถานะ "รอการออกเสียงลงคะแนน / Voting Status : Pending" 5. เมื่อผู้ถือหุ้นต้องการลงคะแนนให้เลือกวาระที่ต้องการออกเสียงลงคะแนน
 จากนั้นระบบจะแสดงปุ่มสำหรับการออกเสียงลงคะแนน ทั้งหมด 4 ปุ่ม คือ 1. เห็นด้วย (สีเขียว) 2. ไม่เห็นด้วย (สีแดง)
 3.งดออกเสียง (สีส้ม) และ 4. ไม่ส่งการออกเสียงลงคะแนน (สีฟ้า)

\* หากทำการเลือก "ไม่ส่งการออกเสียงลงคะแนน" หรือ ไม่ออกเสียงลงคะแนน บริษัทจะนำคะแนนเสียง ไปยังคะแนนที่การประชุมกำหนด และการออกเสียงลงคะแนนสามารถทำการเปลี่ยนแปลงได้จนกว่าวาระ นั้นจะปิดการส่งผลการลงคะแนน

 ผู้ถือหุ้นสามารถทำการตรวจสอบคะแนนเสียงรายวาระได้ เมื่อวาระนั้นปิดการส่งผลการลงคะแนนแล้ว โดยทำการเลือกวาระที่ต้องการตรวจสอบ จากนั้นระบบจะแสดงกราฟและตารางแสดงข้อมูลการลงคะแนนเสียงในวาระ ที่ทำการเลือก

\*7. กรณีผู้ถือหุ้นมีการรับมอบฉันทะหลาย Account สามารถเลือกที่ "ไอคอนผู้ใช้งาน" และกดที่ปุ่ม "สลับบัญชี" เพื่อเข้าใช้งาน Accountอื่น ๆ ได้ โดยที่คะแนนเสียงและองค์ประชุมจะไม่ถูกนำออกจากการประชุม

\*8. กรณีผู้ถือหุ้นต้องการออกจากการประชุม สามารถเลือกที่ "ไอคอนผู้ใช้งาน" และกดที่ปุ่ม "ออกจากการประชุม"

\*ขั้นตอนนี้หากผู้ถือหุ้นทำการออกจากการประชุมระหว่างการประชุม ระบบจะนำคะแนนเสียงของผู้ถือหุ้นออกจากการ ประชุมในวาระที่ยังไม่ถูกดำเนินการ

9. ระบบประชุมผ่านสื่ออิเล็กทรอนิกส์จะเปิดให้เข้าระบบได้ในวันที่ 9 สิงหาคม 2564 เวลา 11.00 น. (ก่อนเปิดประชุม 2 ชั่วโมง) โดยผู้ถือหุ้น หรือผู้รับมอบฉันทะใช้ Username และ Password ที่ได้รับ และปฏิบัติตามคู่ มือการใช้งานในระบบ

10. การทำงานของระบบระบบประชุมผ่านสื่ออิเล็กทรอนิกส์ (Cisco Webex Meeting) และระบบ Inventech Connect ขึ้นอยู่กับระบบอินเตอร์เน็ตที่รองรับของผู้ถือหุ้นหรือผู้รับมอบฉันทะ รวมถึงอุปกรณ์ และ/หรือโปรแกรมของอุปกรณ์ กรุณาใช้อุปกรณ์ และ/หรือโปรแกรมดังต่อไปนี้ในการใช้งานระบบ

- ความเร็วของอินเทอร์เน็ตที่แนะนำ ควรไม่ต่ำกว่า 4 Mbps
- โทรศัพท์เคลื่อนที่/อุปกรณ์แท็ปเล็ต ระบบปฏิบัติการ Android รองรับ Android 6.0 ขึ้นไป หรือระบบปฏิบัติการ IOS รองรับ IOS 10.0 ขึ้นไป
- เครื่องคอมพิวเตอร์/เครื่องคอมพิวเตอร์โน๊ตบุ๊ค ระบบปฏิบัติการ Windows รองรับ Windows 7 ขึ้นไป หรือ Mac รองรับ OS X 10.13 ขึ้นไป

อินเทอร์เน็ตเบราว์เซอร์ Firefox หรือ Chrome (เบราว์เซอร์ที่แนะนำ) หรือ Safari

<u>วิธีการตรวจสอบ Version ของระบบปฏิบัติการ</u>

- Android: เลือก การตั้งค่า หรือการตั้งค่าเพิ่มเติม>เกี่ยวกับโทรศัพท์>ข้อมูลซอฟต์แวร์ หรือเวอร์ชั่น Android
- IOS: เลือก การตั้งค่า>ทั่วไป>เกี่ยวกับ>เวอร์ชั่น